# Hoe u configuratie en operationele back-up van gegevens vanuit ISE kunt exporteren

## Inhoud

Inleiding Voorwaarden Vereisten Gebruikte componenten Achtergrondinformatie Configuratie back-up van ISE-configuratiegegevens op aanvraag uitvoeren vanuit GUI Op verzoek ISE Configuration Data Backup uitvoeren bij CLI Voer ISE Operationele Data Backup uit vanuit GUI Op verzoek ISE operationele back-up van gegevens uitvoeren bij CLI Verifiëren Problemen oplossen

# Inleiding

In dit document wordt beschreven hoe de configuratie van ABBYY en de back-up van de operationele gegevens van de Identity Services Engine (ISE) moeten worden uitgevoerd.

## Voorwaarden

## Vereisten

Cisco raadt kennis van de volgende onderwerpen aan:

- Basiskennis van de Identity Services Engine (ISE).
- Hoe vormt u een Bewaarinstelling.

#### Gebruikte componenten

De informatie in dit document is gebaseerd op de volgende software- en hardware-versies:

Cisco Identity Services Engine 2.7

De informatie in dit document is gebaseerd op de apparaten in een specifieke laboratoriumomgeving. Alle apparaten die in dit document worden beschreven, hadden een opgeschoonde (standaard)configuratie. Als uw netwerk live is, moet u de potentiële impact van elke opdracht begrijpen.

## Achtergrondinformatie

Een andere belangrijke strategie om de beschikbaarheid van ISE in het milieu te verzekeren, is een solide back-upstrategie. Er zijn twee soorten ISE-back-ups: back-up van de configuratie en operationele back-up.

Met Cisco ISE kunt u back-ups maken van gegevens vanaf het Primaire PAN en het monitoringknooppunt. U kunt een back-up maken vanuit de CLI- of gebruikersinterface.

Configuratiegegevens - bevat zowel toepassingsspecifieke gegevens als gegevens van de Cisco ADE-besturingssysteemconfiguratie. Back-up kan worden uitgevoerd via de Primaire PAN met behulp van de GUI of de CLI.

Operationele gegevens - bevat bewaking en informatie over probleemoplossing. U kunt een backup maken via de Primaire PAN GUI of met de CLI voor het bewakingsknooppunt.

De back-ups worden opgeslagen in een opslagplaats en kunnen worden hersteld vanuit dezelfde opslagplaats. U kunt back-ups plannen om automatisch te starten of u kunt ze handmatig uitvoeren op aanvraag. U kunt de status van een back-up bekijken vanuit de GUI of de CLI, maar u kunt de status van een herstel alleen vanuit de CLI bekijken.

**Voorzichtig:** Cisco ISE ondersteunt VMware geen momentopnamen voor het maken van back-ups van ISE-gegevens. Gebruik van VMware snapshots of een back-up van derden voor het maken van back-ups van ISE-gegevens bij het stoppen van Cisco ISE-services.

## Configuratie

#### back-up van ISE-configuratiegegevens op aanvraag uitvoeren vanuit GUI

**Stap 1** Het configureren van een opslagplaats <u>geeft aan hoe u de bewaarplaats op ISE kunt</u> <u>configureren</u>

Stap 2 Meld u aan bij ISE, navigeer naar Beheer > Systeem > Terug en herstel, selecteer Configuration Data Backup, klik op Backup Now, zoals in de afbeelding:

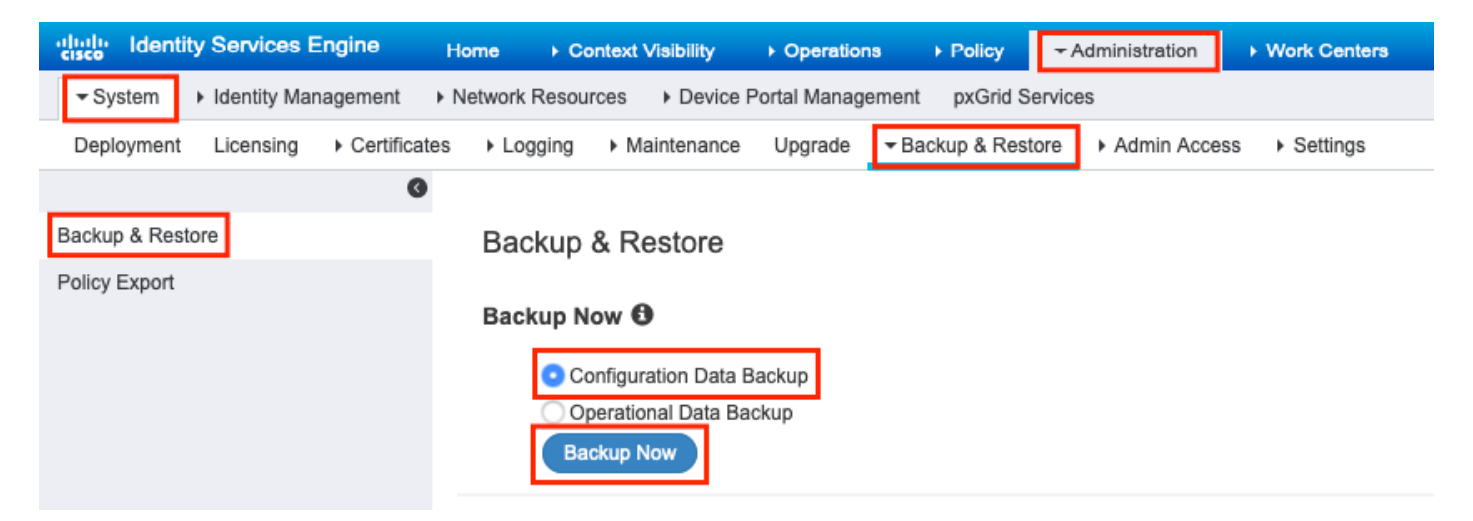

Tip: Verzeker u ervan dat u de coderingstoets herinnert.

### **Backup Configuration Data**

| *Backup Name             | Config-Backup |   |
|--------------------------|---------------|---|
| *Repository Name         | FTP-Repo      | • |
| *Encryption Key          | •••••         |   |
| *Re-Enter Encryption Key | *****         |   |

Internal CA Certificate Store in not in this backup. It is recommend to export it using "application configure ise" CLI command

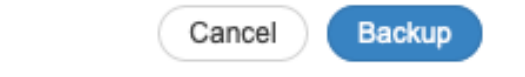

Opmerking: ISE-configuratie back-up bevat systeem- en vertrouwde certificaten en bevat geen interne certificaten van de certificeringsinstantie (CA).

Zo maakt u handmatig back-up van de interne **certificaatautoriteit (CA)** van de ISE CLI. Meld u aan bij ISE **Primair Admin Node (PAN)** via SSH en **stel** de opdrachtapplicatie in > selecteer optie **7** om **Interne CA Store** te **exporteren**.

```
ise/admin# application configure ise
Selection configuration option
[1]Reset M&T Session Database
[2]Rebuild M&T Unusable Indexes
[3]Purge M&T Operational Data
[4]Reset M&T Database
[5]Refresh Database Statistics
[6]Display Profiler Statistics
[7] Export Internal CA Store
[8]Import Internal CA Store
[9]Create Missing Config Indexes
[10]Create Missing M&T Indexes
[11]Enable/Disable ACS Migration
[12]Generate Daily KPM Stats
[13]Generate KPM Stats for last 8 Weeks
[14]Enable/Disable Counter Attribute Collection
```

[15]View Admin Users [16]Get all Endpoints [17]Enable/Disable Wifi Setup [18]Reset Config Wifi Setup [19]Establish Trust with controller [20]Reset Context Visibility [21]Synchronize Context Visibility With Database [22]Generate Heap Dump [23]Generate Thread Dump [24]Force Backup Cancellation [25]CleanUp ESR 5921 IOS Crash Info Files [0]Exit

#### 7

Export Repository Name: FTP-Repo Enter encryption-key for export: Security Protocol list Start Inside Session facade init Old Memory Size : 7906192 Old Memory Size : 7906192 Export in progress... Old Memory Size : 7906192 The following 5 CA key pairs were exported to repository 'FTP-Repo' at 'ise\_ca\_key\_pairs\_of\_ise': Subject: CN=Certificate Services Root CA - ise Issuer: CN=Certificate Services Root CA - ise Serial#:0x08f06033-2a4c4fcc-b297e75a-04f11bf9 Subject:CN=Certificate Services Node CA - ise Issuer: CN=Certificate Services Root CA - ise Serial#:0x3a0e8d8a-5a2846be-a902c280-b5d678aa Subject: CN=Certificate Services Endpoint Sub CA - ise Issuer: CN=Certificate Services Node CA - ise Serial#:0x33b14150-596c4552-ad0a9ab1-9541f0bb

> Subject:CN=Certificate Services Endpoint RA - ise Issuer:CN=Certificate Services Endpoint Sub CA - ise Serial#:0x37e17494-cf1d4372-bf0ba1e6-83653826

> Subject:CN=Certificate Services OCSP Responder - ise Issuer: CN=Certificate Services Node CA - ise Serial#:0x68a694ed-bc48481d-bc6cc58e-60a44a61

ise CA keys export completed successfully

#### Op verzoek ISE Configuration Data Backup uitvoeren bij CLI

Stap 1. Het configureren van een opslagplaats geeft aan hoe u de bewaarplaats op ISE kunt configureren

Stap 2. Meld u aan bij CLI van PAN-knooppunt en voer de opdracht uit:

back-up van <bestandsnaam> opslagplaats <naam van de opslagplaats> sleutel tot coderingconfiguratie-toets gewoon <encryptie-toets>

```
% Internal CA Store is not included in this backup. It is recommended to export it using
"application configure ise" CLI command
% Creating backup with timestamped filename: ConfigBackup-CLI-CFG10-200326-0705.tar.gpg
% backup in progress: Starting Backup...10% completed
% backup in progress: Validating ISE Node Role...15% completed
% backup in progress: Backing up ISE Configuration Data...20% completed
% backup in progress: Backing up ISE Indexing Engine Data...45% completed
% backup in progress: Backing up ISE Logs...50% completed
% backup in progress: Completing ISE Backup Staging...55% completed
% backup in progress: Backing up ADEOS configuration...55% completed
% backup in progress: Moving Backup file to the repository...75% completed
% backup in progress: Completing Backup...100% completed
ise/admin#
```

#### Voer ISE Operationele Data Backup uit vanuit GUI

Stap 1. Het configureren van een opslagplaats geeft aan hoe u de bewaarplaats op ISE kunt configureren

Stap 2 . Start ISE-operationele back-up.

Meld u aan bij ISE GUI, navigeer naar **Beheer > Systeem > Terug en herstel,** selecteer **Operationele Data Backup en** klik op **Nu back-up** zoals in de afbeelding weergegeven:

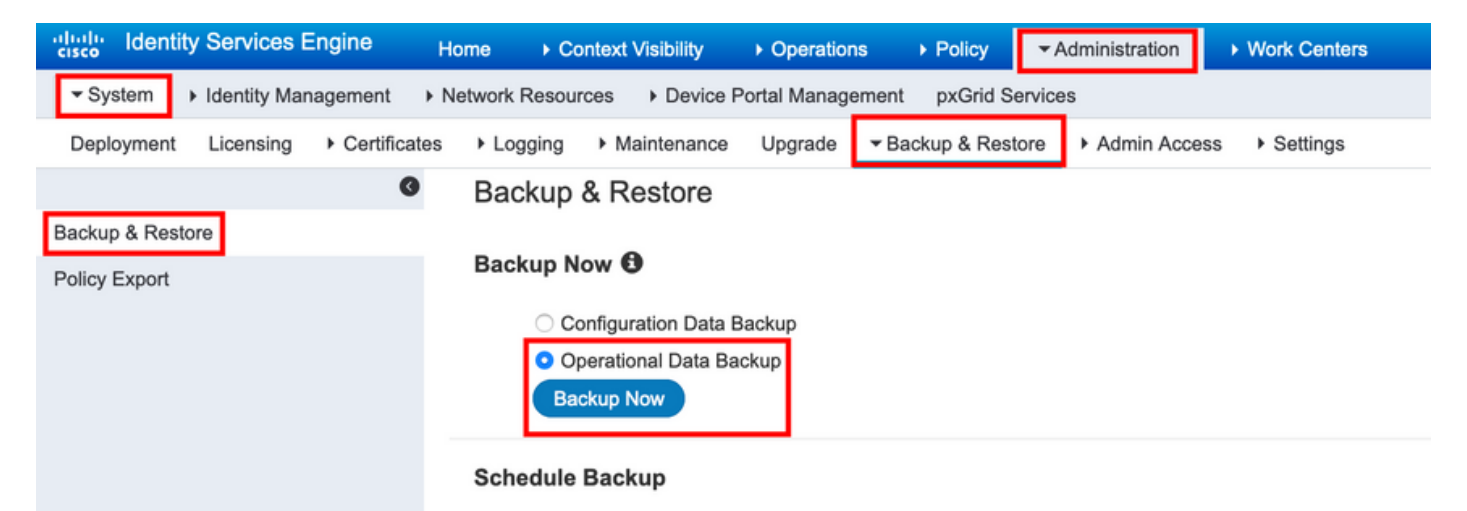

Stap 3. Kies een back-upnaam, bestandsnaam en encryptie-toets en klik op back-up.

Tip: Verzeker u ervan dat u de coderingstoets herinnert.

#### Op verzoek ISE operationele back-up van gegevens uitvoeren bij CLI

**Stap 1**.Het configureren van een opslagplaats <u>geeft aan hoe u de bewaarplaats op ISE kunt</u> <u>configureren</u>

Stap 2. Meld u aan bij CLI van Primair MNT-knooppunt en voert u de opdracht uit:

# back-up van <bestandsnaam> opslagplaats <naam opslagplaats> operationele coderingssleutel <encryptie-sleutel>

ise/admin# backup Ops-Backup-CLI repository FTP-Repo ise-operational encryption-key plain <backup password> % Creating backup with timestamped filename: Ops-Backup-CLI-OPS10-200326-0719.tar.gpg % backup in progress: Starting Backup...10% completed % backup in progress: starting dbbackup using expdp.....20% completed % backup in progress: starting cars logic.....50% completed % backup in progress: Moving Backup file to the repository...75% completed % backup in progress: Completing Backup...100% completed ise/admin#

## Verifiëren

Navigatie naar **Beheer > System > Backup & Restore om Configuration Data Backup** voortgang **te bekijken**, zoals in de afbeelding:

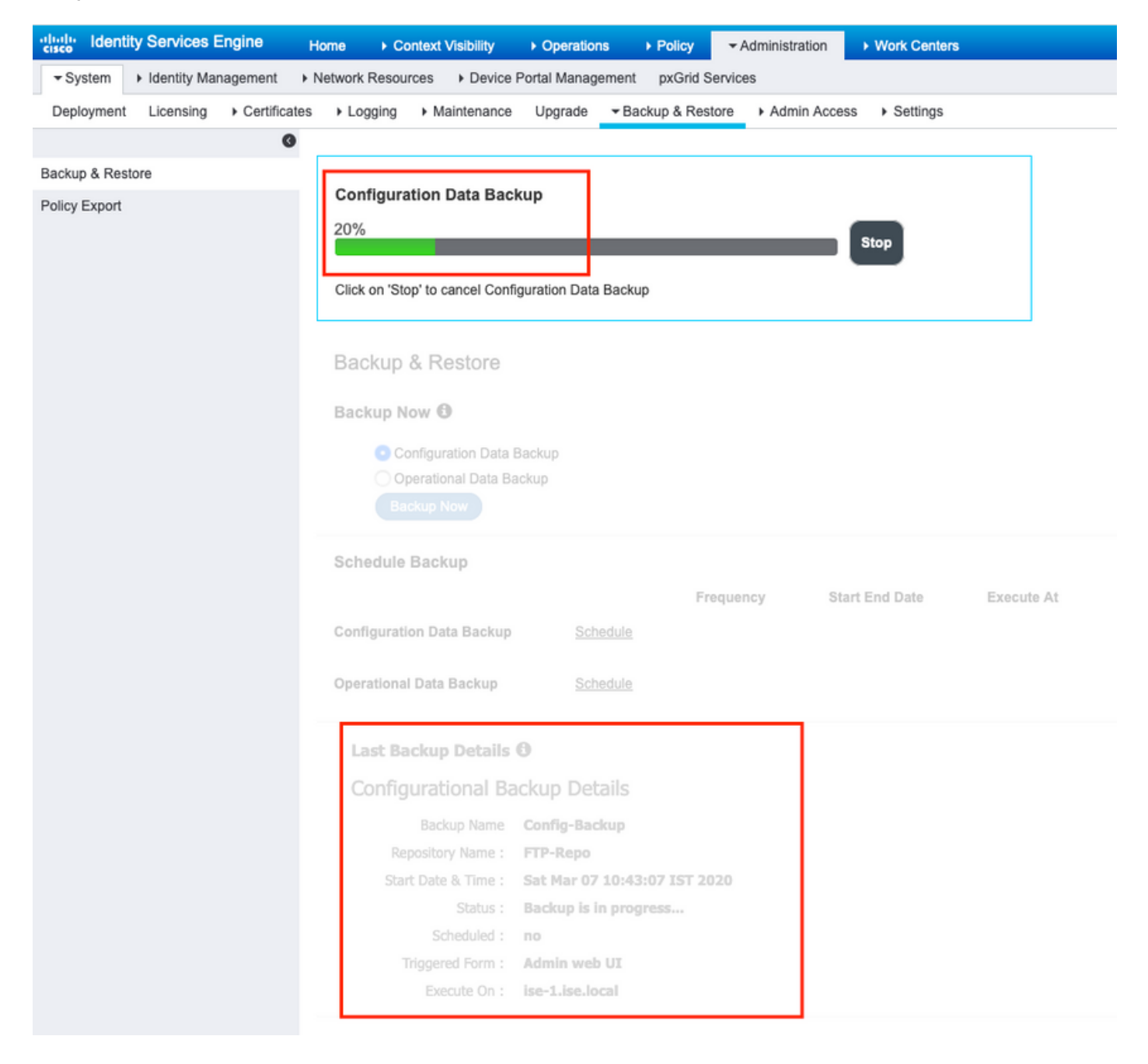

Navigeren in op **Beheer > Systeem > Terug en herstellen** Om de **operationele voortgang van Data Backup** te bekijken, zoals in de afbeelding wordt getoond:

| diale Identity Services Engine     | Home   Context Visibility   Operations   Policy   Administration   Work Centers        |                                                 |
|------------------------------------|----------------------------------------------------------------------------------------|-------------------------------------------------|
| ▼ System → Identity Management     | Network Resources     Device Portal Management pxGrid Services                         |                                                 |
| Deployment Licensing + Certificate | tes > Logging > Maintenance Upgrade                                                    |                                                 |
| 0                                  | Operational Data Reakup                                                                |                                                 |
| Backup & Restore                   |                                                                                        |                                                 |
| Policy Export                      | 20% Stop                                                                               |                                                 |
|                                    | Click on 'Stop' to cancel Operational Data Backup                                      |                                                 |
|                                    |                                                                                        |                                                 |
|                                    | Backup & Restore                                                                       |                                                 |
|                                    | Backup Now 🛈                                                                           |                                                 |
|                                    | Configuration Date Darloun                                                             |                                                 |
|                                    | Comiguration Data Backup     Operational Data Backup                                   |                                                 |
|                                    |                                                                                        |                                                 |
|                                    | Schedule Backup                                                                        |                                                 |
|                                    | Frequency Start End Date Execute At Schedule Status                                    |                                                 |
|                                    | Configuration Data Backup Schedule                                                     |                                                 |
|                                    |                                                                                        |                                                 |
|                                    | Operational Data Backup Schedule                                                       |                                                 |
|                                    | Last Backup Details 🕄                                                                  |                                                 |
|                                    | Configurational Backup Details Ope                                                     | rational Backup Details                         |
|                                    | Barkun Name ConfinBarkun-CI I                                                          | Backup Name : ops-backup                        |
|                                    | Repository Name : FTP-Repo                                                             | Repository Name : FTP-Repo                      |
|                                    | Start Date & Time : Sat Mar 7 11:28:15 IST 2020 S                                      | tart Date & Time : Fri Mar 13 13:55:02 IST 2020 |
|                                    | backup ConfigBackup-CLI-<br>Status : CFG10-200307-1128.tar.gpg to repository FTP-Repo: | Status : Backup is in progress                  |
|                                    | success                                                                                | Scheduled : no                                  |
|                                    | Scheduled : no                                                                         | Everyte On : ise-1.ise.local                    |
|                                    | Riggered Form : GLA                                                                    | SUCCESSION OF A REPORT OF                       |
|                                    | Restore                                                                                |                                                 |

U kunt ook de voortgang van de configuratie back-up controleren via de CLI van het PANknooppunt.

```
ise/admin# show backup status
%% Configuration backup status
88 ------
  backup name: ConfigBackup-CLI
%
%
    repository: FTP-Repo
     start date: Thu Mar 26 07:05:11 IST 2020
%
    scheduled: no
00
% triggered from: CLI
     host:
status: Backup is in progress
%
%
   progress %: 50
8
% progress message: Backing up ISE Logs
%% Operation backup status
88 -----
% No data found. Try 'show backup history' or ISE operation audit report
ise/admin#
```

Nadat de back-up is voltooid, kunt u de back-upstatus als succes beschouwen.

| cisco Identity Services Engine  | Home  Context Visibility  Operations  Policy  Administration  Work Centers                                                                                                    | License W       |  |
|---------------------------------|----------------------------------------------------------------------------------------------------|-----------------|--|
| ▼ System → Identity Management  | Network Resources     Device Portal Management     pxGrid Services                                                                                                    | Click here to d |  |
| Deployment Licensing Certificat | ates > Logging > Maintenance Upgrade > Backup & Restore > Admin Access > Settings                                                                                                    | Click here to d |  |
| 0                               |                                                                                                    |                 |  |
| Backup & Restore                | Backup & Restore                                                                                                    |                 |  |
| Policy Export                   |                                                                                                    |                 |  |
|                                 | Backup Now 🚯                                                                                                    |                 |  |
|                                 | Configuration Data Backup                                                                                                    |                 |  |
|                                 | Operational Data Backup                                                                                                    |                 |  |
|                                 | Backup Now                                                                                                    |                 |  |
|                                 |                                                                                                    |                 |  |
|                                 | Schedule Backup                                                                                                    |                 |  |
|                                 | Frequency Start End Date Execute At Schedule Status                                                                                                    |                 |  |
|                                 | Configuration Data Backup Schedule                                                                                                    |                 |  |
|                                 | Operational Data Backup Schoolda                                                                                                    |                 |  |
|                                 |                                                                                                    |                 |  |
| Last Parking Details 6          |                                                                                                    |                 |  |
|                                 | Last backup Details 9                                                                                                    |                 |  |
|                                 | Configurational Backup Details                                                                                                    |                 |  |
|                                 | Backup Name ConfigBackup-CLI Backup-CLI Backup Name Oper-Backup-CLI                                                                                                    |                 |  |
|                                 | Repository Name : FTP-Repo                                                                                                    |                 |  |
|                                 | Start Date & Time : Thu Mar 26 07:05:11.15T 2020 Start Date & The Start Date & The Start Date & The Start Date & The Start Date & Start Date & Start | 722.tar.gpg     |  |
|                                 | Status : CFG10-200326-0705.tar.gpg to repository FTP-Repo: Structure to repository FTP-Repo: success                                                                                                    |                 |  |
|                                 | Scheduled : no Triggered Form : CLT                                                                                                    |                 |  |
|                                 | Triggered Form : CLI Execute On :                                                                                                    |                 |  |
|                                 | Execute On :                                                                                                    | Restore         |  |
|                                 | Restore                                                                                                    |                 |  |

## Problemen oplossen

Zorg ervoor dat de ISE Indexing Engine service actief is op de ISE Admin-knooppunten.

ise-1/admin# show application status ise

| ISE PROCESS NAME                     | STATE              | PROCESS ID            |
|--------------------------------------|--------------------|-----------------------|
| Database Listener<br>Database Server | running<br>running | 15706<br>89 PROCESSES |
| Application Server                   | running            | 25683                 |
| Profiler Database                    | running            | 23511                 |
| ISE Indexing Engine                  | running            | 28268                 |
| AD Connector                         | running            | 32319                 |
| M&T Session Database                 | running            | 23320                 |
| M&T Log Processor                    | running            | 16272                 |

U kunt de back-up als volgt debugs herstellen door op ISE te gebruiken:

ise-1/admin# debug backup-restore backup ? <0-7> Set level, from 0 (severe only) to 7 (all) <cr> Carriage return. ise-1/pan# debug backup-restore backup 7 ise-1/pan# ise-1/pan# 6 [25683]:[info] backup-restore:backup: br\_history.c[549] [system]: ISE backup/restore initiated by web UI as ise.br.status is 'in-progress' in /tmp/ise-cfg-br-flags 7 [25683]:[debug] backup-restore:backup: br\_backup.c[600] [system]: initiating backup Config-Backup to repos FTP-Repo 7 [25683]:[debug] backup-restore:backup: br\_backup.c[644] [system]: no staging url defined, using local space 7 [25683]:[debug] backup-restore:backup: br\_backup.c[60] [system]: flushing the staging area 7 [25683]:[debug] backup-restore:backup: br\_backup.c[673] [system]: creating /opt/backup/backup-Config-Backup-1587431770 7 [25683]:[debug] backup-restore:backup: br\_backup.c[677] [system]: creating /opt/backup/backup-Config-Backup-1587431770/backup/cars 7 [25683]:[debug] backup-restore:backup: br\_backup.c[740] [system]: creating /opt/backup/backup-Config-Backup-1587431770/backup/ise

7 [25683]:[debug] backup-restore:backup: br\_backup.c[781] [system]: calling script /opt/CSCOcpm/bin/isecfgbackup.sh 6 [25683]:[info] backup-restore:backup: br\_backup.c[818] [system]: adding ADEOS files to backup 6 [25683]:[info] backup-restore:backup: br\_backup.c[831] [system]: Backup password provided by user 6 [25683]:[info] backup-restore:backup: br\_backup.c[190] [system]: No post-backup entry in the manifest file for ise 7 [25683]:[debug] backup-restore:backup: br\_backup.c[60] [system]: flushing the staging area 6 [25683]:[info] backup-restore:backup: br\_backup.c[912] [system]: backup Config-Backup-CFG10-200421-0646.tar.gpg to repository FTP-Repo: success

6 [25683]:[info] backup-restore:backup: br\_history.c[487] [system]: updating /tmp/ise-cfg-brflags with status: complete and message: backup Config-Backup-CFG10-200421-0646.tar.gpg to repository FTP-Repo: success

#### Gebruik geen debug back-up-herstellen 7 om uiteinden op het knooppunt uit te schakelen.

ise-1/admin# no debug backup-restore backup 7